# Installation/Operation Manual for HD Video Speed Dome Camera V1.0

Please read the operation manual carefully before installing and using this unit

#### I. Points for Attention

- 1. Please read the operation manual carefully before installing and operating the product.
- 2. The product takes power supply of AC24V. The rated input voltage of the camera is marked on the base or other corresponding place.
- 3. During the course of transportation, storage and installation, the product should be avoided from incorrect operations such as heavy pressing, strong vibration etc., which can cause damage of product as there are sophisticated optical and electronic devices inside the machine.
- 4. Do not attempt to disassemble the camera. In order to prevent electric shock, do not remove screws or covers. There are no user-serviceable parts inside.

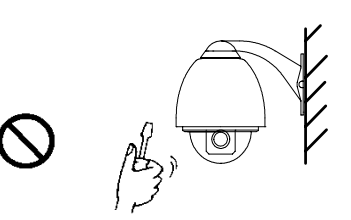

- 5. Always follow all electrical standards for safety when it is in operation. Adopt the particular power supply which is provided with the unit. RS-485 and video signal should keep enough distance with high voltage equipments and cables when they are in transmission. Precautions for anti-lightning and anti-surging should be taken if necessary.
- 6. Do not operate it in case temperature, humidity and power supply are beyond the limited stipulations.
- 7. Do not let the camera aim at the sun or the object with extreme light whatsoever it is switched on or not. Do not let the camera aim at or monitor bright and standstill object for a long time.
- 8. Do not use aggressive detergent to clean the main body of the camera. Wipe dirt with dry cloth. If needed, mild detergent can be used suitably.
- 9. Operate the intelligent speed dome camera with great care to avoid shock or vibration. It operate incorrectly, the Speed Dome could be damaged
- 10. Be careful to avoid to crash, Never mount the unit on a ceiling that cannot support its weight.

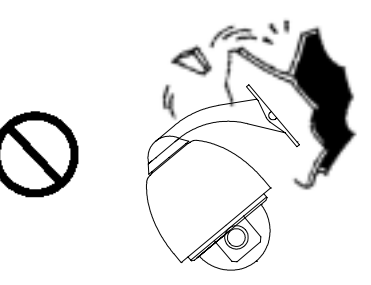

11. If necessary, use a commercial lens cleaning paper to clear the lens windows. Gently wipe the lens window until clean.

#### **II. Description of Functions**

The intelligent dome camera is a hi-tech CCTV product which incorporates high-clarity color camera, panoramic speed-variable PAN/TILT, multifunctional decoder, CPU processor, memory chip into a whole. It can largely reduce connection and installation processes of components in the system, rise up reliability of the system and facilitate installation and maintenance. Therefore it has advantages of beautiful appearance, compact structure and easy operation.

#### 1. Integrated Multi-Protocol Decoder

- a. With integrated decoder and multi-protocol, it can integrate 16 kinds of communication protocols in maximum. As its baud rate of communication can be adjusted, it is compatible with many normal systems by easy setup inside the dome camera, so it has stronger versatility.
- b. RS485 serial control: addresses of camera 1-1023.

#### 2. Integrated speed-variable PAN/TILT

- a. Turning 360° horizontally and continuously with unlimited positions and an adjustable speed from **0** -- **300**°/s; turning 0 90° vertically with a speed up to **120**°/s.
- b. Running stably at low speed with super lower noise. Pictures have no shaking.
- c. the location precision up to  $\pm 0.1^{\circ}$ .

#### 3. High Intelligent Degree

- a. As much as **128 preset** positions can be preset with powerless memory;
- b. The camera can scan horizontally between two points and scan speed can be modified. The positions of linear scan are optional and the dome camera can scan the range larger or smaller than 180° between any two points with adjustable speed;
- c. Six sets of programmable patrol with 16 position each set. the detention time are adjustable respectively;
- d. The self-learning function of the locus. 3 loci, the time length of each locus is more than 120 seconds with powerless memory;
- e. Character Overlapping. The humane structure of the menu makes all setups and programming of the dome camera more convenient and easy.
- f. Angle display. The dome could display the panning angle, tilting angle and the view angle of the camera.
- g. Proportional pan function. The speed dome will depend on the amount of zoom. At telephoto zoom settings, the pan and tilt speeds will be slower for a given amount of joystick deflection than at wide zoom settings. This keeps the image from moving too fast on the monitor when there is a large amount of zoom. This slowing does not happen when going to a preset, but does occur in turbo mode when high zoom is selected. The minimum pan and tilt speeds are 0.1 degree per second at full zoom.
- h. The Integrated Multi-Protocol. Multiple communication protocols are integrated inside the dome camera with selectable baud rate from 2400 bps to 19200 bps.
- i. Electrify Return. Electrify return to the situation before shut.
- j. Menu Password Protection function. Input password to enter the menu, such function ON/OFF for optional.
- k. The dome title display. The dome title could be set to display in the dome menu.
- 1. Temperature display. The temperature could be set to display in the dome menu.
- m. Alarm Function. Four-channel Alarm Input, One-channel Alarm Output.
- n. Long-distance Address Modify Function. To modify the dome address by RS485.

Principle: we call "hard ID (HID)" that setting by the Dip-switcher, and "Soft ID (SID) that setting by the Long-distance address modify. The HID and the SID are same in leaving factory. For example: Camera No.001, HID=SID=001, we change the SID=002 by RS485, so we should select the No. 002 to control it, and the SID address will be remember after shut. And if we change the HID=003 by Dip-switcher, the HID and the SID will be both change to HID=SID=003

#### 4. Functions of the Camera

- a. Description of the Focus Control Mode: the user can adjust the focus of the camera manually. When the camera is on near focus, the icon 🖙 appears on the screen; when on the nearest state, the icon 🌥 appears while on the far focus, the icon 🛋 appears.
- b. Description of Backlight Compensation: when the object to be shot is dark and looks dim, the user can open the backlight compensation according to actual need. and the icon **b** appears on the screen.
- c. Description of White Balance: when the image has color distort on the screen, the user can set different modes by orders. There are 6modes for options: Indoor Mode ○ Outdoor Mode Touch Mode Automatic Trace of White Balance ATW Manual WB-MAN Automatic Mode.
- d. Description of ZOOM Control: user can "pull near" or "push far" the lens according to actual conditions, and the symbol <sup>W</sup> <sup>T</sup> appears on the screen in which the front part means optical multiplication while the rear part means digital multiplication.
- e. Electron shutter: it is 1/50 sec after the camera electrified, and it will display 50 on the monitor.
- f. AE Mode: setup of Manual/Automatic.
- g. Zero Illuminance: It is used only when the external brightness is extremely low. Normally the camera works on the automatic state. In case the external brightness is lower than 1Lux, the camera can be switch to the Zero Illuminance state automatically and icon appears on the screen. You can also set the Zero Illuminance state manually.

### III. Setup of the Menu of the Dome Camera

#### 1. Basic Operation of the Menu

1.1 Open the main menu of the setup by the keyboard or the matrix via the operation "Call

No. 64 preset position or No.95 preset position". Besides that, continuously call No.1

preset position twice in 4 seconds, you can also open the menu; Through setting No.64

preset position in order to close the munu.

- 1.2 When the menu is displayed on the screen, operate "TILT UP", "TILT DOWN" to move the cursor to the option to be set, operate "PAN LEFT", "PAN RIGHT" to modify the content or the order to enter this option.
- 1.3 All setups on the menu couldn't be lost even power failure happens.

### 2. Setup of the Menu

#### 2.1 MAIN MENU

2.1.1 SYSTEM SETUP.

- 2.1.2 DISPLAY SETUP: to enter the submenu of display of the screen by which ID display, title display of preset point and display of camera screen can be set.
- 2.1.3 CAMERA SETUP: to enter the submenu of setup of normal data of camera.
- 2.1.4 MOTTON SETUP: to enter the setup of enhanced function of dome camera.
- 2.1.5 PRIVACY MASK: to enter the submenu of the camera privacy function setting.
- 2.1.6 ADVANCE SETUP.
- 2.1.7 SYSTEM RESET: to reset the system. The dome will make self-checking function after it carries out reset function, the station for the dome's reset is : AUTO FLIP -ON/PTZ SPD RATE-ON/ ID DISPLAY-ON/ANGLE DISPLAY-OFF/ DOME LABEL DISPLAY-OFF/ D-ZOOM-OFF/ PT INTERLOCK –AF AUTO/BLC-OFF/ AUTO HOME –OFF/ PARK TIME -4MIN/FAN-AUTO/ TIMP DISPAY-OFF.
- 2.1.8 EXIT: to quit the main menu.

#### 2.2 SYSTEM SETUP

- 2.2.1 SYSTEM INFORMATION: to display the system information.
- 2.2.2 AUTO FLIP: to ON/OFF the dome 180 ° auto flip.
- 2.2.3 PROP PAN SPD: to ON/OFF the proportional pan function.
- 2.2.4 RESERVED : This function seting also kept for thsi products.
- 2.2.5 ALARM SETUP:
- 2.2.5.1 ALARM NO: to select the alarm channel.
- 2.2.5.2 ACTION: to select the action after alarm. The ACTION could be the preset "1-50", PATROL 1, SCAN 1, PATT 1. The "1-50" are the preset number, PATROL 1 is the patrol No.1, SCAN 1 is the scanning No.1and the PATT 1 is the pattern No.1. After 3 seconds of the alarm function be cancelled ,it will return to the original alarm station.
- 2.2.5.3 ALARM: to ON/OFF the alarm for each channel.

<u>SYSTEM SETUP</u> 1.SYSTEM INFORMATION 2.AUTO FLIP: ON 3.PROP PAN SPD: ON 4.RESERVED: N/A 5.<ALARM SETUP> 6.RETURN

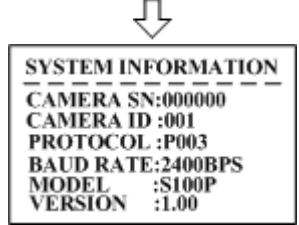

| <u>SYSTEM SETUP</u><br>1.SYSTEM INFORMATION |     |  |  |  |
|---------------------------------------------|-----|--|--|--|
| 2.AUTO FLIP:                                | ON  |  |  |  |
| 3.PROP PAN SPD:                             | ON  |  |  |  |
| 4.RESERVED:                                 | N/A |  |  |  |
| 5. <alarm setup=""></alarm>                 |     |  |  |  |
| 6.RETURN                                    |     |  |  |  |

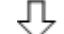

| ALARM SETUP |     |  |  |  |
|-------------|-----|--|--|--|
| 1.ALARM NO: | 001 |  |  |  |
| 2.ACTION:   | 001 |  |  |  |
| 3.ALARM:    | ON  |  |  |  |
| 4.RETURN    |     |  |  |  |

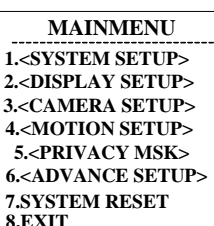

- 2.2.5.4 RETURN: to return to the SYSTEM SETUP menu.
- 2.2.6 RETURN: to return to the main menu.

#### 2.3 DISPLAY SETUP

- 2.3.1 <u>CAMERAID:</u> when it is set at ON, address of dome camera appears on the screen such as "CAM 001". The default setting <u>is ON.</u>
- 2.3.1.1 DISPLAY: to ON/OFF the dome address.
- 2.3.1.2 POSITION: to set the position of dome address, there are four positions to be displayed: TOP-L (top-left corner), TOP-R

(top-right corner), BOTT-R (bottom-right corner) AND BOTT-L (bottom-left corner).

2.3.1.3 RETURN: to return to the DISPLAY SETUP menu.

#### 2.3.2 ANGLE DISPLAY: to enter the angel display submenu.

- 2.3.2.1 DISPLAY: to ON/OFF the angle display. ONEPUSH singly displayed, auto disappeared in 4 seconds.
- 2.3.2.2 POSITION: to set the display position of the angle: TOP/BOTTOM.
- 2.3.2.3 RETURN: to return to the DISPLAY SETUP menu.
- 2.3.3 PRESET LABEL: to enter the PRESET LABEL submenu.
- 2.3.3.1 DISPLAY: to ON/OFF the display of the preset label. If it is ON, the preset label will be displayed on the left of the monitor when the preset position is setting.
- 2.3.3.2 POSITION: to set the display position of the preset label: TOP-at the top of the monitor, BOTTON- at the bottom of the monitor.
- 2.3.3.3 RETURN: to return to the DISPLAY SETUP menu.
- 2.3.4 <u>DOME LABEL: to enter the DOME LABEL submenu.</u>
- 2.3.4.1 DISPLAY: to ON/OFF the display of the dome label.

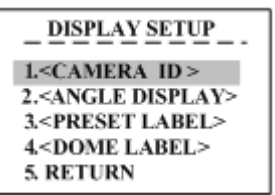

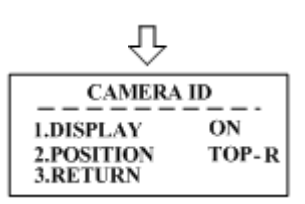

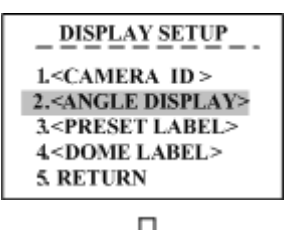

'n

ANGLE DISPLAY 1.DISPLAY ON 2.POSITION TOP 3.RETURN

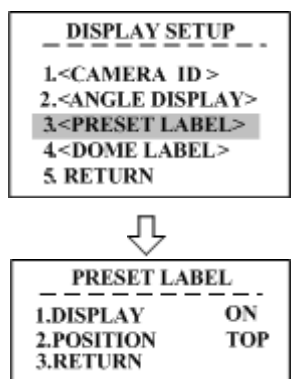

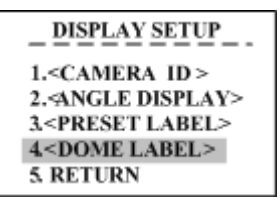

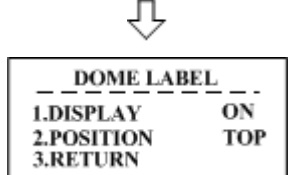

- 2.3.4.2 POSITION: to set the display position of the dome label:TOP-at the top of the monitor, BOTTON- at the bottom of the monitor.
- 2.3.4.3 RETURN: to return to the DISPLAY SETUP menu.
- 2.3.5 RETURN: to return to MAIN MENU.

#### 2.4 CAMERA SEUP: If setting camera parameter is N/A, it

#### Me anothe camera can not support this function.

- 2.4.1 D-ZOOM: to ON/OFF the digital zoom.
- 2.4.2 DISPLAY: to ON/OFF the display of the camera information.
- 2.4.3 FOCUS MODE: NON: iris & focus invariably / A-AUTO: Auto iris / F-AUTO: Auto focus / AF-AUTO: Auto iris and focus.
- 2.4.4 ICR: to set the AUTO/DAY/NIGHT situation.
- 2.4.5 BLC: to ON/OFF the back light compensation.
- 2.4.6 L-SYNC: to ON/OFF the external synchronization. (Only for some special cameras.)
- 2.4.7 SLOW SHUTTER: frame accumulation with two options Manual/Automatic. When camera screen is opened under automatic state, ASS displays on screen. (Only sony camera has this function)
- 2.4.8 <u>WB/AE SETUP.</u>
- 2.4.8.1 AE MODE: to set the automatic exposure to MANU/AUTO/SHUTTER mode; SHTTER: it is only available at the AE MODE is SHUTTER.
- 2.4.8.2 WB MODE: to set the white balance mode: ATW / MANUAL / AUTO / INDOOR / OUTDOOR / ONEPUSH;
  R GAIN: it is only available for plusing red at the WB MODE Is MANUAL.
  B GAIN: it is only available for pulsing blue at the WB MODE

is MANUAL.

2.4.8.3 WDR MODE: to ON/OFF the Wide Dynamic Range mode.

2.4.8.4 <u>EXPCOMP SETUP : exposure-compensation.</u>

2.4.8.5 EXPCOMP: exposure-compensation.

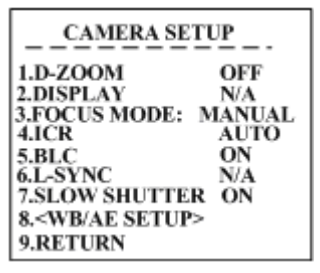

| CAMERA SETUP                           |        |  |  |  |
|----------------------------------------|--------|--|--|--|
| 1.D-ZOOM                               | OFF    |  |  |  |
| 3.FOCUS MODE:                          | MANUAL |  |  |  |
| 5.BLC                                  | ON     |  |  |  |
| 6.L-SYNC<br>7.SLOW SHUTTE              | R ON   |  |  |  |
| 8. <wb ae="" setui<br="">9.RETURN</wb> | P>     |  |  |  |
| MUTCH                                  |        |  |  |  |

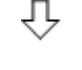

| WB/AE SETUP                                         |      |  |  |  |
|-----------------------------------------------------|------|--|--|--|
| 1.AE MODE:                                          | AUTO |  |  |  |
| SHUTTER:                                            | N/A  |  |  |  |
| 2.WB MODE:                                          | AUTO |  |  |  |
| R GAIN:                                             | N/A  |  |  |  |
| B GAIN:                                             | N/A  |  |  |  |
| 3.WDR MODE:                                         | ON   |  |  |  |
| 4. <expcomp se<="" td=""><td>TUP&gt;</td></expcomp> | TUP> |  |  |  |
| 5.RETURN                                            |      |  |  |  |
|                                                     |      |  |  |  |

| EXPCOMP SETUP                       |          |  |  |
|-------------------------------------|----------|--|--|
| 1.EXPCOMP:<br>2.AMOUNT:<br>3.RETURN | ON<br>-7 |  |  |

- 2.4.8.6 AMOUNT: the value of exposure-compensation:-7 +7.
- 2.4.8.7 RETURN: to return to the WB/AE SETUP menu.
- 2.4.9 RETURN: to return to the MAIN MANU.

#### 2.5 MOTION SETUP

- 2.5.1 <u>PRESETS: to enter the Preset Position submenu.</u>
- 2.5.1.1 PRESET NO: to edit the preset number.
- 2.5.1.2 EDIT LABEL: to edit the preset label. After entering the edit mode, 1-128 present positions. It displayed on screen as the pictures: in the picture, "PRESET NO" stands for NO.1 present

position, the topic is "NO LABEL". Using PANLEFT/RIGHT can remove the cursor, TILT UP/DOWN can modify the number, press the "CLOSE", exit edit mode and save it. The topics of the present positions includes 10 characters at most, they are 0-9, A-Z, blank and special characters including = ?,  $@{+, -./}$ ] etc. Notes: the first letter must be from 0-9 or A-Z, in case that, it stands for canceling the preset position topic. When testing the preset position, it only display "NO.XXX", not display the toptic.

- 2.5.1.3 CLR LABEL: to clear the preset label.
- 2.5.1.4 RETURN: to return to the PROGRAM SETUP submenu.
- 2.5.2 <u>AUTO SCAN: to enter the Auto Scanning submenu:</u>
- 2.5.2.1 SCAN NO: to set the auto scanning number, maximum is 03.
- 2.5.2.2 SPEED: to set the scanning speed for each patrol.
- 2.5.2.3 SET START LIMIT: to set the start position of the scanning. After the user enter this item, to use the joystick to move the dome camera and press "CLOSE" to save the current position.

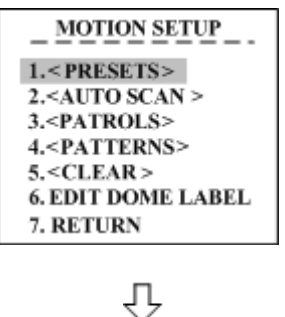

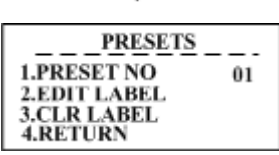

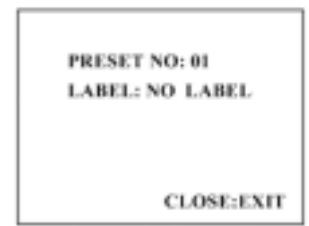

MOTION SETUP 1.<PRESETS> 2.<AUTO SCAN > 3.<PATROLS> 4.<PATTERNS> 5.<CLEAR> 6. EDIT DOME LABEL 7. RETURN

Л

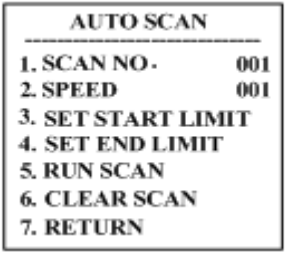

- 2.5.2.4 SET END LIMIT: to set the end position of the scanning. After the user enter this item, to use the joystick to move the dome camera and press "CLOSE" to save the current position.
- 2.5.2.5 RUN SCAN: to run the scanning function, Please set the start and end position first. And if the start and end position are the same. The dome camera will scanning for 360 ° • To press "CLOSE" to exit.
- 2.5.2.6 CLEAR SCAN: the clear the setting of the scanning, to press "CLOSE" to exit.

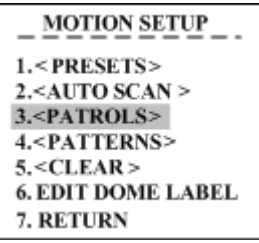

- 2.5.2.7 RETURN: to return to the PROGRAM SETUP menu.
- 2.5.3 <u>PATROLS: to enter the submenu to set the patrols.</u>
- 2.5.3.1 PATROL NO: to set the patrol number.
- 2.5.3.2 EDIT PATROL: to set the parameter of the patrol, after enter this item, the monitor is as following:

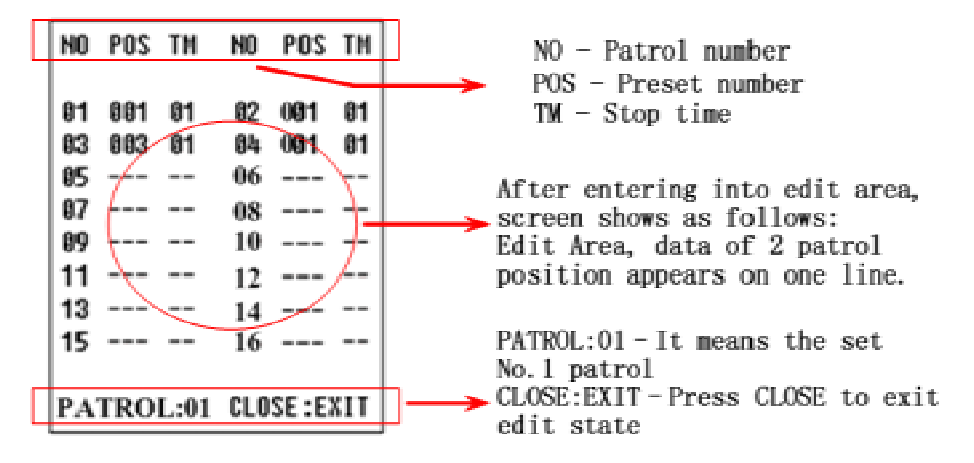

PATROLS PATROL NO . 001 2. EDIT PATROL 3. RUN PATROL 4. CLEAR PATROL 5. RETURN

Both top and bottom lines display prompt and information of each patrol is displayed on the middle of the screen. **Data of 2 Patrol points appears on one line.** And to press PAN LEFT/RIGHT to move the cursor, to press TILT UP/DOWN to modify the data, to press "CLOSE" to save and quit the edit state.

- 2.5.3.3 RUN PATROL: to run the patrol, press "CLOSE" to exit.
- 2.5.3.4 CLEAR PATROL: to clear the patrol.
- 2.5.3.5 RETURN: to return to the PROGRAM SETUP menu.
- 2.5.4 <u>PATTERNS: to enter the PATTERN setting submenu.</u>
- 2.5.4.1 PATTERNS: to edit the pattern number. No 1-3 for optional.

- 2.5.4.2 RECORD PATTERN: to record the pattern, and press "CLOSE" to exit.
- 2.5.4.3 RUN PATTERN: to run the pattern, and will quit the menu automatically, and any move of the joystick will stop this function.
- 2.5.4.4 CLEAR PATTERN: to clear the setting of the pattern.
- 2.5.4.5 RETURN: to return to the superior menu.
- 2.5.5 <u>CLEAR: to enter the CLEAR submenu.</u>
- 2.5.5.1 CLEAR ALL PRELABEL: to clear all the preset positions.
- 2.5.5.2 CLEAR ALL SCAN: to clear all the scanning.
- 2.5.5.3 CLEAR ALL PATROLS: to clear all the patrols.
- 2.5.5.4 CLEAR ALL PATTERNS: to clear all the patterns.
- 2.5.5.5 RETURN: to return to the PREGRAM SETUP menu.
- 2.5.5.6 EDIT DOME LABEL: To edit the dome label. Set a label for each dome, the label is make up of 10 characters, and the optional character is the same as 2.5.1.2.
- 2.5.7 RETURN: to return to the MAIN MENU.

#### 2.6 PRIVACY MASK:

2.6.1 PRIVACY MASK: to set the privacy number. 1-4 for optional.

(different cameras have different choose)

- 2.6.2 MASK SHADE: to set the color of the mask area.
- 2.6.3 DISPLAY: to ON/OFF the privacy function
- 2.6.4 EDIT MASK: to edit the mask area.
- 2.6.5 RETURN: to return to Main Menu.

#### 2.7 ADVANCE SETUP:

- 2.7.1 HOME SETUP: to enter the auto home submenu.
- 2.7.1.1 AUTO HOME: to set ON to open the AUTO HOME function, it is mean the dome camera will back to the home position without any action in the PARK TIME. And set OFF to close this function.

\_\_MOTION SETUP\_\_\_ 1.<PRESETS> 2.<AUTO SCAN > 3.<PATROLS> 4.<PATTERNS> 5.<CLEAR > 6. EDIT DOME LABEL 7. RETURN \_\_\_PATTERNS\_\_\_\_ 1.PATTERN NO. 001 2.RECORD PATTERN

3.RUN PATTERN

4.CLEAR PATTERN 5.RETURN

MOTION SETUP 1.<PRESETS> 2.<AUTO SCAN > 3.<PATROLS> 4.<PATTERNS> 5.<CLEAR> 6. EDIT DOME LABEL 7. RETURN

뀻 CLEAR 1.CLEAR ALL PRELABEL 2.CLEAR ALL SCAN 3.CLEAR ALL PATROLS 4.CLEAR ALL PATTERNS 5.RETURN

<u>PRIVACY MASK</u> 1.PRIVACY MASK 01 2.MASK SHADE WHITE 3.DISPLAY ON 4.EDIT MASK 5.RETURN 2.7.1.2 HOME ACTION: to set the auto home point. For example: if the user want to set one scene to be the HOME, just set the dome camera to this scene, and set it to be the preset No:3, then open this menu, set the HOME ACTION to be "3". And don't forget to set the AUTO HOME to be ON. The HOME ACTION could be the preset "1-50", RESUME, PATROL 1, SCAN 1, PATT 1. The "1-50" are the preset number, RESUME is mean to back to the scene before the manual control, PATROL 1 is

| ADVANCE SETUP                 |
|-------------------------------|
| 1. <home setup=""></home>     |
| 2. <password></password>      |
| 3. <cam id="" setup=""></cam> |
| 4. <fan control=""></fan>     |
| 5. LANGUAGE: ENG              |
| 6. SET NORTH POSITION         |
| 7. RETURN                     |
|                               |

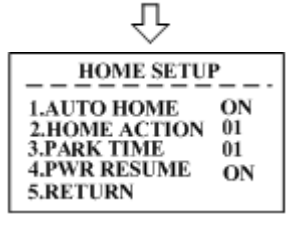

the patrol No.1, SCAN 1 is the scanning No.1 and the PATT 1 is the pattern No.1.

- 2.7.1.3 PARK TIME: to set the park time of the dome camera, it is mean how long the dome camera will be back to the HOME. The time from 1-99 minutes.
- 2.7.1.4 PWR RESUME: to ON/OFF the function, which the dome camera will be back to the scene before the power off.
- 2.7.1.5 RETURN: to return to the ADVANCE SETUP Menu.

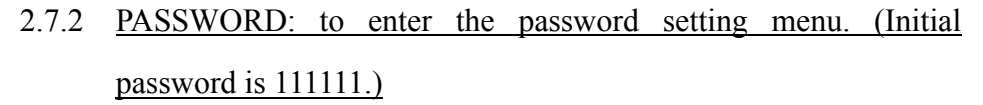

- 2.7.2.1 PASSWORD: to ON/OFF the password protection.
- 2.7.2.2 MODIFY KEY: to enter the new password.
- 2.7.2.3 CONFIRM KEY: to enter the new password again for confirm.
- 2.7.2.4 RETURN: to return to the ADVANCE SETUP menu.
- 2.7.3 <u>CAM ID SETUP: to enter the soft ID setting submenu.</u>
- 2.7.3.1 CAMERA S/N: to display the series number of the dome.
- 2.7.3.2 INPUT S/N: to input the series number of the dome.
- 2.7.3.3 OLD ID: to display the old address of the dome.
- 2.7.3.4 NEW ID: to display the new address of the dome. Input the series number before inputting the new address.
- 2.7.3.5 SAVE & RETURN: to save and return to the ADVANCE SETUP menu.
- 2.7.3.6 CANCEL & RETURN: to cancel and return to the ADVANCE

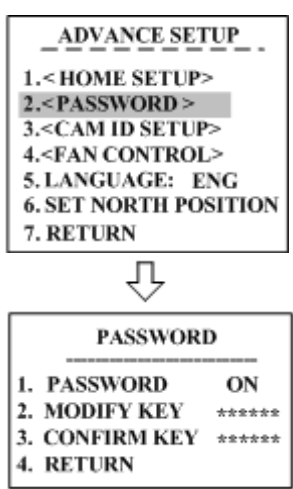

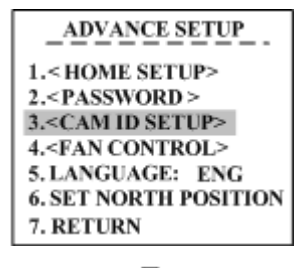

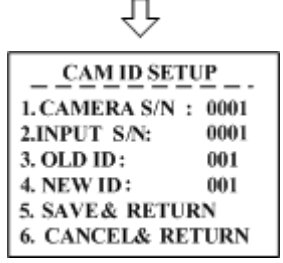

SETTING menu.

- 2.7.4 FAN CONTROL: to enter the fan control setting submenu.
- 2.7.4.1 FAN: to set the work condition of the fan: ON / OFF / AUTO.
- 2.7.4.2 OPEN TEMP: to set the work temperature of the fan under AUTO condition.
- 2.7.4.3 Temperature Fahrenheit / Celsius display switch.
- 2.7.4.4 TEMP DISPLAY: to ON/OFF the display of the temperature.
- 2.7.4.5 RETURN: to return the ADVANCE SETUP menu.
- 2.7.5 LANGUAGN: to select the language.
- 2.7.6 <u>SET NORTH POSITION.</u>
- 2.8 EXIT: to exit the main menu.

#### . Setup of the Dome Camera

#### 1. Connection of the System

1) The Systematic Drawing of the Dome Camera

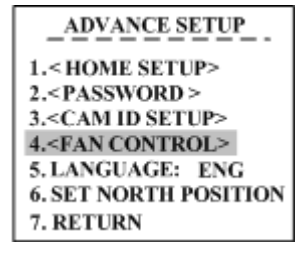

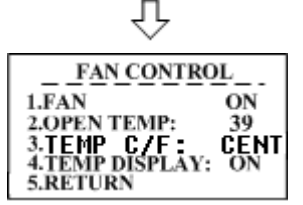

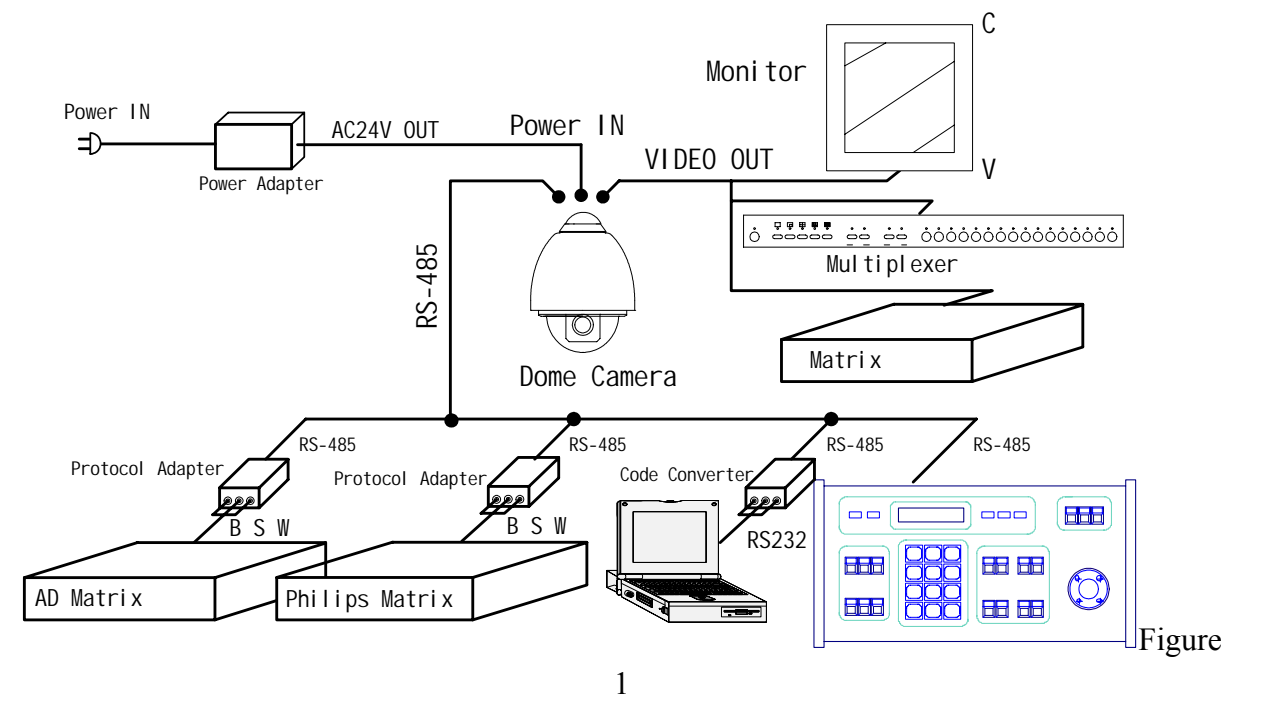

2) Address / Protocol Coding Switch Drawing

**Operation Manual for Intelligent Speed Dome Camera** 

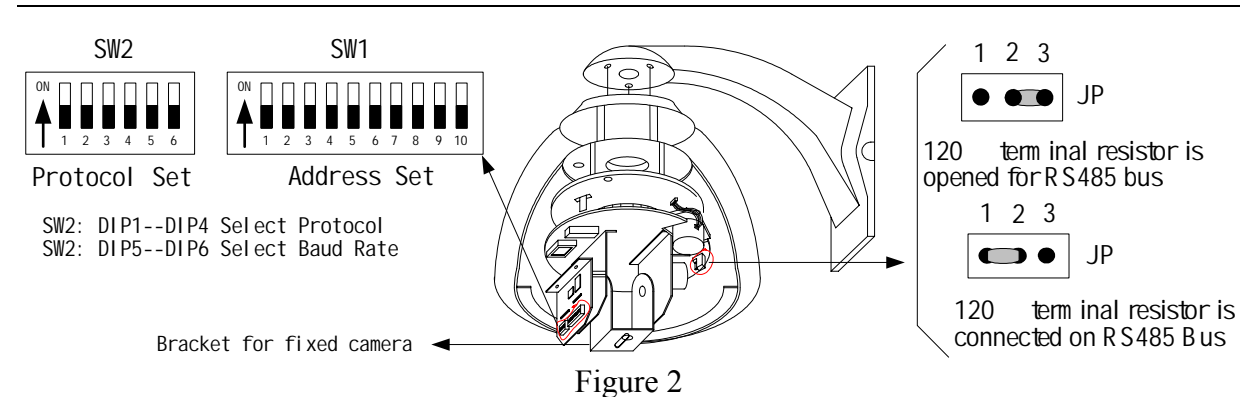

2. Setup of Coding Switch of Dome Camera. As shown in Figure 2, SW1 is used to set address of the dome camera from 1 – 1023. The ID-CODE from DIP-10 to DIP-1 are equivalent to a 10-bit binary digit. DIP-10 is MSB while DIP-1 is LSB. The state "ON" of each bit means 1 while "OFF" means 0. Following table shows states of coding switches of some addresses.

| Dome    |       |       |       |       | ID-COI | DE Status |       |       |       |        |
|---------|-------|-------|-------|-------|--------|-----------|-------|-------|-------|--------|
| Address | DIP-1 | DIP-2 | DIP-3 | DIP-4 | DIP-5  | DIP-6     | DIP-7 | DIP-8 | DIP-9 | DIP-10 |
| 1       | ON    | OFF   | OFF   | OFF   | OFF    | OFF       | OFF   | OFF   | OFF   | OFF    |
| 2       | OFF   | ON    | OFF   | OFF   | OFF    | OFF       | OFF   | OFF   | OFF   | OFF    |
| 3       | ON    | ON    | OFF   | OFF   | OFF    | OFF       | OFF   | OFF   | OFF   | OFF    |
| 4       | OFF   | OFF   | ON    | OFF   | OFF    | OFF       | OFF   | OFF   | OFF   | OFF    |
| 5       | ON    | OFF   | ON    | OFF   | OFF    | OFF       | OFF   | OFF   | OFF   | OFF    |
| 6       | OFF   | ON    | ON    | OFF   | OFF    | OFF       | OFF   | OFF   | OFF   | OFF    |
| 7       | ON    | ON    | ON    | OFF   | OFF    | OFF       | OFF   | OFF   | OFF   | OFF    |
| 8       | OFF   | OFF   | OFF   | ON    | OFF    | OFF       | OFF   | OFF   | OFF   | OFF    |
| 9       | ON    | OFF   | OFF   | ON    | OFF    | OFF       | OFF   | OFF   | OFF   | OFF    |
| 10      | OFF   | ON    | OFF   | ON    | OFF    | OFF       | OFF   | OFF   | OFF   | OFF    |
| 11      | ON    | ON    | OFF   | ON    | OFF    | OFF       | OFF   | OFF   | OFF   | OFF    |
| 12      | OFF   | OFF   | ON    | ON    | OFF    | OFF       | OFF   | OFF   | OFF   | OFF    |
| 13      | ON    | OFF   | ON    | ON    | OFF    | OFF       | OFF   | OFF   | OFF   | OFF    |
| 14      | OFF   | ON    | ON    | ON    | OFF    | OFF       | OFF   | OFF   | OFF   | OFF    |
| 15      | ON    | ON    | ON    | ON    | OFF    | OFF       | OFF   | OFF   | OFF   | OFF    |
| 16      | OFF   | OFF   | OFF   | OFF   | ON     | OFF       | OFF   | OFF   | OFF   | OFF    |
| 17      | ON    | OFF   | OFF   | OFF   | ON     | OFF       | OFF   | OFF   | OFF   | OFF    |
| 18      | OFF   | ON    | OFF   | OFF   | ON     | OFF       | OFF   | OFF   | OFF   | OFF    |
|         |       |       |       |       |        |           |       |       |       |        |
| 1023    | ON    | ON    | ON    | ON    | ON     | ON        | ON    | ON    | ON    | ON     |

Table 1

For Example:

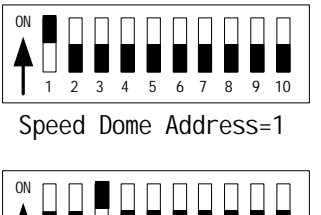

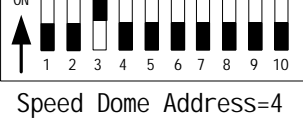

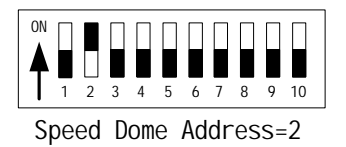

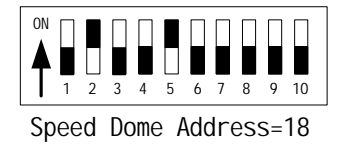

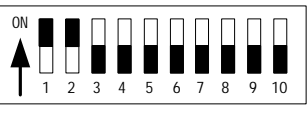

Speed Dome Address=3

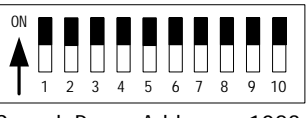

Speed Dome Address=1023

**3.** Setup of the Protocol and the Default Baud Rate. As shown in Figure 2, SW2 is used to set the protocol of communication and the baud rate used by the dome camera. DIP-4 to DIP-1 of SW2 is used to select protocols and 16 different protocols can be selected in

| Drotocols  |       | Prot  | Baud rate |       |       |       |
|------------|-------|-------|-----------|-------|-------|-------|
| FIOLOCOIS  | DIP-1 | DIP-2 | DIP-3     | DIP-4 | DIP-5 | DIP-6 |
| B01        | ON    | OFF   | OFF       | OFF   | OFF   | ON    |
| Santachi   | OFF   | ON    | OFF       | OFF   | OFF   | ON    |
| PELCO-P/D  | ON    | ON    | OFF       | OFF   | OFF   | OFF   |
| PELCO-MK   | OFF   | OFF   | ON        | OFF   | OFF   | OFF   |
| PANASONIC  | ON    | OFF   | ON        | OFF   | OFF   | ON    |
| Longcomity | OFF   | ON    | ON        | OFF   | OFF   | ON    |
| HUNDA600   | ON    | ON    | ON        | OFF   | OFF   | ON    |
| LILIN      | OFF   | OFF   | OFF       | ON    | OFF   | ON    |
| VICON      | ON    | OFF   | OFF       | ON    | ON    | OFF   |
| MOLYNX     | OFF   | ON    | OFF       | ON    | OFF   | ON    |
| KALATEL    | ON    | ON    | OFF       | ON    | ON    | OFF   |
| VCL        | OFF   | OFF   | ON        | ON    | OFF   | ON    |
| SAMSUNG    | ON    | OFF   | ON        | ON    | OFF   | ON    |
| ALEC       | OFF   | ON    | ON        | ON    | OFF   | ON    |
| Ultrak     | ON    | ON    | ON        | ON    | OFF   | ON    |

maximum. Following table shows states of coding switches of protocols selected by the dome camera

Table 2

Some protocols and the states of the coding switches of normal baud rate of these protocols are shown as follows:

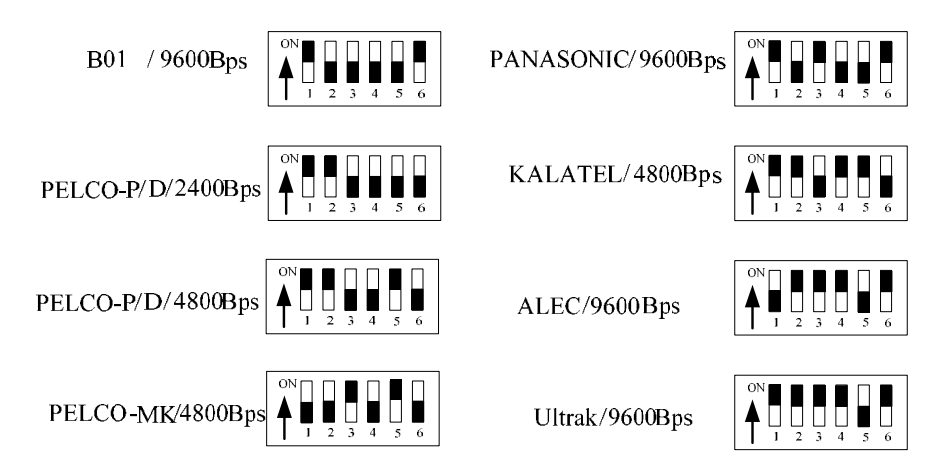

**4.** Setup of the Baud Rate of Communication. As shown in Figure 2, SW2 is used to set the protocol of communication and the baud rate used by the dome camera. DIP-6 and DIP-5 of SW2 are used to select the baud rate of communication and 4 different baud rates can be selected in maximum. If the controller adopts non-standard baud rate, you can adjust it to be identical with that of the controller as per the following table.

| Baud Rate of Communication | DIP-1 | DIP-2 | DIP-3 | DIP-4 | Setup of Baud Rate |       |
|----------------------------|-------|-------|-------|-------|--------------------|-------|
|                            |       |       |       |       | DIP-5              | DIP-6 |
| 2400bps                    |       |       |       |       | OFF                | OFF   |
| 4800bps                    |       |       |       |       | ON                 | OFF   |

#### **Operation Manual for Intelligent Speed Dome Camera**

| 9600bps  |  |  | OFF | ON |
|----------|--|--|-----|----|
| 19200bps |  |  | ON  | ON |

5. Selection of the Terminal Resistor of the Dome Camera. As shown in Figure 2,  $\overline{JP}$  is the select switch of the 120  $\Omega$  terminal resistor on the bus RS485, on which only one terminal resistor of the dome camera at the farthest end can be connected, while the terminal resistors of other devices should be opened.

#### 6. Shortcut control function

| Preset | Set Preset                   | Call Preset                     |
|--------|------------------------------|---------------------------------|
| 1      | Reserved                     | Twice Call Preset Open the menu |
| 64     | Close the menu               | Open the menu                   |
| 90     | Reserved                     | Reserved                        |
| 91     | 1080i/59.94(Initial setting) | Run patro                       |
| 92     | 720p/59.94                   | Scan limit to left              |
| 93     | NTSC(CROP)                   | Scan limit to right             |
| 94     | NTSC(SQ)                     | Reserved                        |
| 95     | 1080i/50                     | Open the menu                   |
| 96     | 720p/50                      | Stop scan                       |
| 97     | PAL(CROP)                    | Auto scan                       |
| 98     | PAL(SQ)                      | Reserved                        |
| 99     | Reserved                     | Reserved                        |

### . The Installation of the System

#### 1. The style of the Installation

1) Dimension of the Product

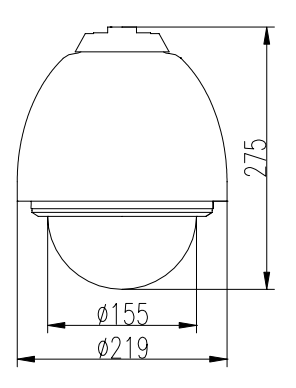

Figure 3

2) The Style of Installationa) Wall Installation

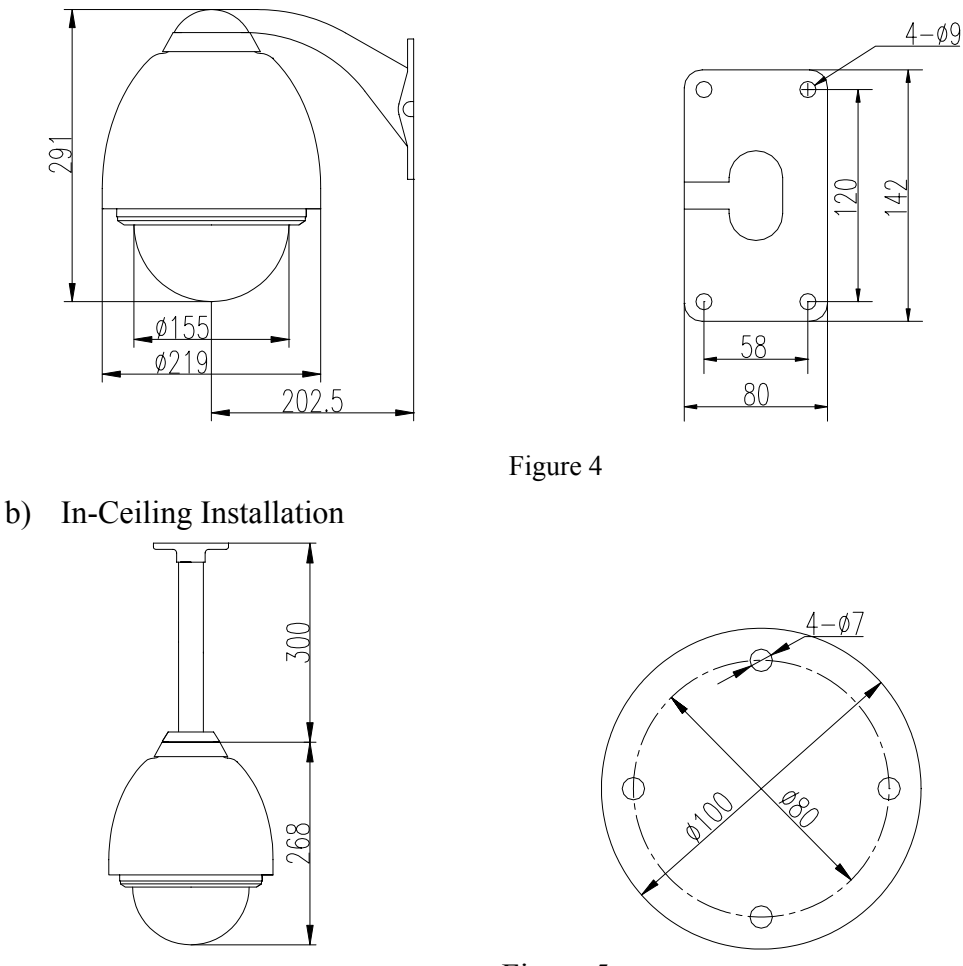

Figure 5

#### 2. Steps of Installation (taking wall-mounting as example)

- 1) Unpacking the carton and carefully take out the dome camera and its attachments.
- 2) Rotate the vitreous cover counterclockwise and take out it. (see Figure 6) Note: It can be ignored the steps 2,3,4,5 while the protocol and address are matching with the controller.
- 3) Take out the black liner. (Figure 7)
- 4) Based on the ID-CODE shown as Figure 2, set up the protocol used by the camera and the baud rate as per the state according to Table 1. Check the address of the camera to see if it is matched with that you need. If not, set the address of the dome camera at corresponding position as per Table 1.

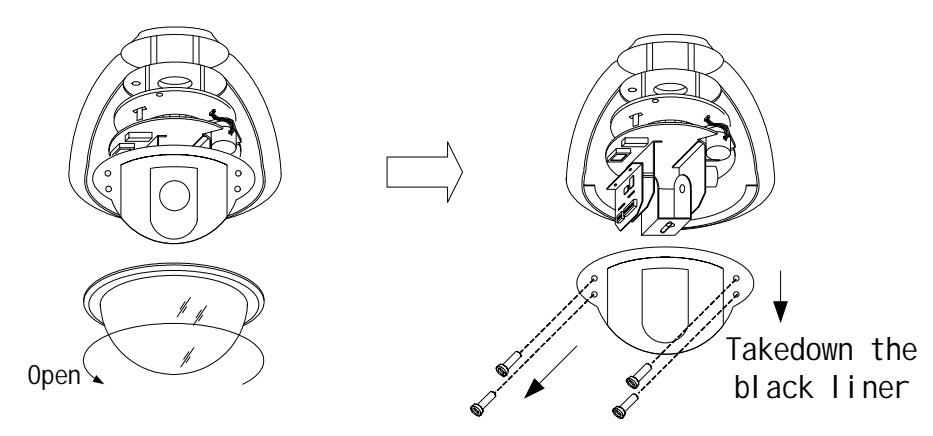

Figure 6

Figure 7

5) Fix the black liner (see Figure 8).

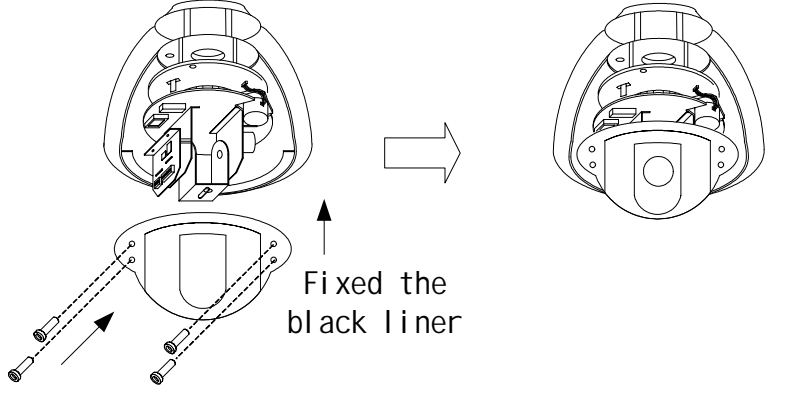

#### Figure 8

- 6) Take out the cover of the wall-installed bracket. (Figure 9)
- 7) Take out system control wires from the bracket (Figure 10).
- 8) Fix the bracket on the wall (Figure11).

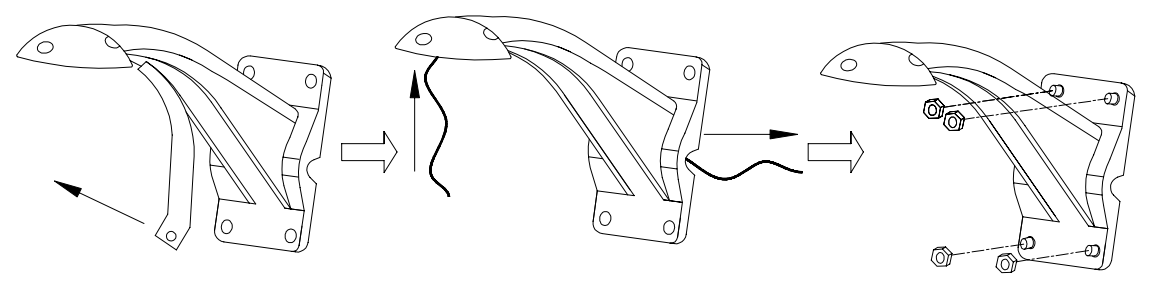

Figure 9

Figure 10

Figure11

- 9) Aiming the "MARK" of the bracket to the "MARK" of the flange, push the dome upward to the end and rotate it with the direction of the arrow until it is clicked and tightened. (Figure 12).
- 10) It's ok to fix the dome to the bracket with hexagon socket head cap screw(Figure 13).

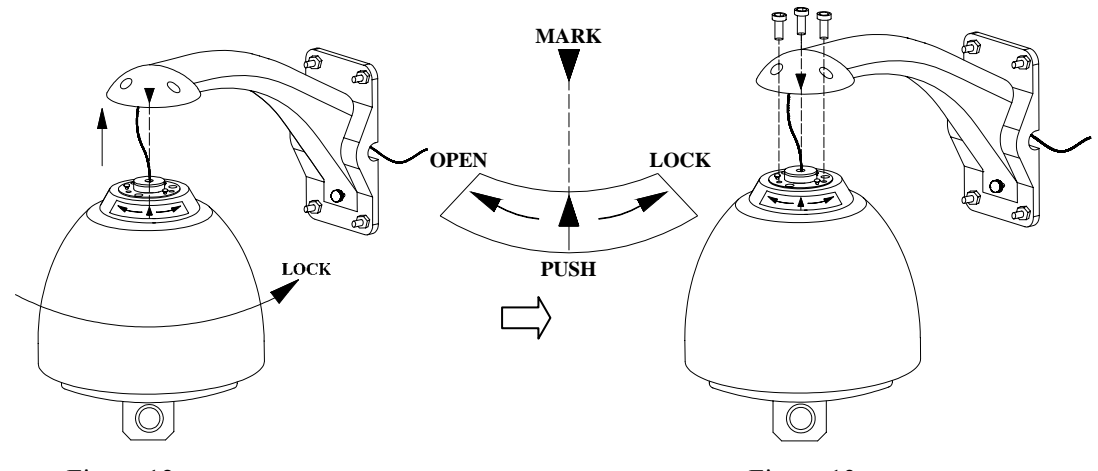

Figure 12

Figure 13

11) Rotate the vitreous cover clockwise and mount it (Figure 14)

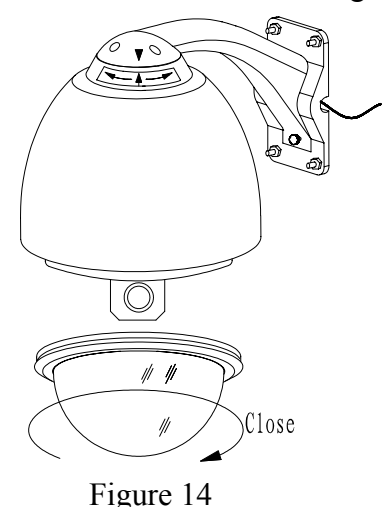

12) Connect the control wires of the system as per Figure 15.

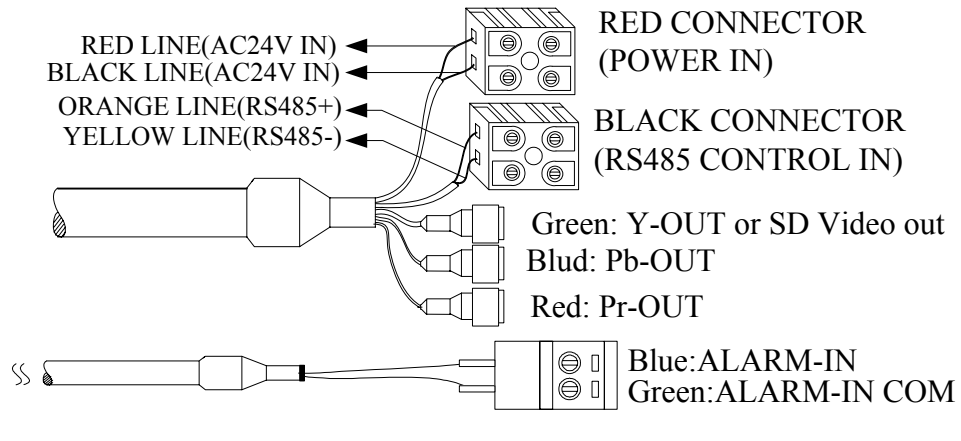

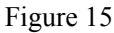

#### **3** . Steps of Installation for Indoor Ceiling Style

- 1) Unpacking the carton and carefully take out the dome camera and its attachments .
- 2) Take out of the bracket, and fix the bracket on the wall. (Figure 16).
- 3) Please connect the system control wires, video wires, power wires with the bracket and go through it. Aiming the "MARK" of the bracket to the "MARK" of the flange, push the dome upward to the end and rotate it with the direction of the

arrow until it is clicked and tightened (Figure17).

4) And then, please fix the dome to the bracket with bolts. (Figure 18).

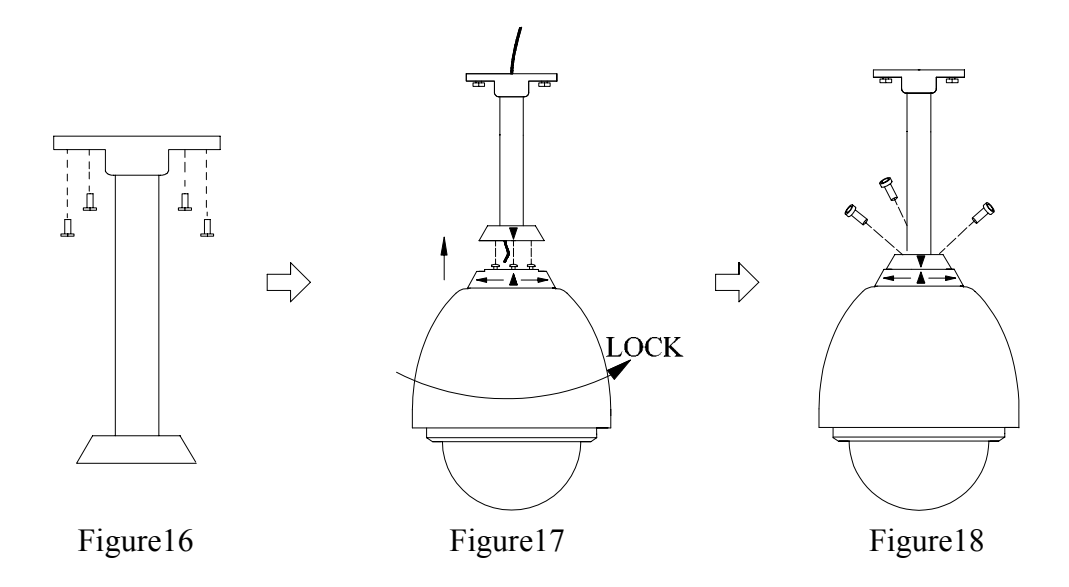

#### 4. To ensure a smooth and successful installation, you must:

- 1) Have electrical work comply with latest national electrical code, national fire code, and all applicable local codes and ordinances.
- 2) Coordinate work with other trades to avoid interference.
- 3) Verify existing site conditions and coordinate with owner's representative and appropriate utilities as required.
- 4) Obtain copies of all related plans, specifications, shop drawings and addenda to schedule and coordinate related work
- 5) Thoroughly review the project to ensure that all work meets or exceeds the above requirements. Bring alleged discrepancies to the attention of the CCTV Project Coordinator.

### Technical data table

| Power supply              | AC24V 50/60Hz    |
|---------------------------|------------------|
| Power consumption         | 35W max          |
| Sync system               | Internal         |
| Preset                    | 128 presets      |
| Patrol                    | 6                |
| Auto pan scan             | 360°Programmable |
| Pan Manual Control Speed  | 0—180°/s         |
| Pan Preset Speed          | 300°/s max       |
| Pan rotation range        | 360° continues   |
| Title range               | 90°              |
| Tilt Manual Control Speed | 90°/s            |
| Tilt Preset Speed         | 120°/s           |

1、 Indoor/Outdoor Speed Dome

#### **Operation Manual for Intelligent Speed Dome Camera**

| Precision        | ± 0.1°                                               |
|------------------|------------------------------------------------------|
| Control mode     | RS485                                                |
| Baud Rate        | 2400/4800/9600/19200 bps                             |
| Fan & heater     | Fan & heater auto-start (only outdoor dome)          |
| Environment temp | Indoor dome : $-5 - +45$<br>Outdoor dome $-35 - +55$ |

#### 2、 Camera Optional data table

| Effective picture elements | Approx.2,000,000 pixels                                   |  |  |
|----------------------------|-----------------------------------------------------------|--|--|
| Video signal               | HD:1080i/59.94, 1080i/50,720p/59.94,720p/50               |  |  |
|                            | SD:NTSC(CROP),NTSC(SQUEEZE),PAL(CROP),PAL(SQUEEZE)        |  |  |
| Lens                       | 10X zoom(F1.8 to F2.1)                                    |  |  |
|                            | F=5.1mm(WIDE) to 51mm(TELE)                               |  |  |
| Digital zoom               | 12X(120X with optical zoom)                               |  |  |
| Angle of view(H)           | Approx.50 degree(WIDE end) to Approx.5.4 degree(TELE end) |  |  |
| Min illumination           | 1.0 Lux ICR On(F1.8) with 50 IRE                          |  |  |
| S/N ratio                  | 50 dB or more                                             |  |  |
| Iris                       | Auto/Manu                                                 |  |  |
| Focus                      | Auto/Manu                                                 |  |  |
| B.L compensation           | ON/OFF                                                    |  |  |
| White balance              | AUTO/INDOOR/OUTDOOR/ONE PUSH/MANU                         |  |  |
| Gain Control               | Auto/Manu                                                 |  |  |
| Exposure compensation      | ± 10.5dB                                                  |  |  |
| Video output               | HD: ANALOG COMPONENT(Y/Pb/Pr)                             |  |  |
|                            | SD:VBS                                                    |  |  |

### . Troubleshooting

| Problem                     | Probable cause                                                                                                    | Solution                   |
|-----------------------------|----------------------------------------------------------------------------------------------------|----------------------------|
|                             | Power supply fault                                                                                                    | Replace                    |
| On power no action          | Bad connection of the power                                                                                                    | Make correction            |
|                             | Transformer damaged                                                                                                    | Replace                    |
| On power cannot self-check  | Mechanical failure                                                                                                    | Repair                     |
| have image but have motor   | Camera incline Reinstall                                                                                                    |                            |
| noise                       | Power supply fault         Bad connection of the power         Transformer damaged         neck       Mechanical failure         Otor       Camera incline         Power supply not enough         Video signal fault         no       Bad connection of the video         Camera damaged         Ot       RS485 Bus bad connection         Dome id setting is wrong         Protocol setting is wrong         Bad connection of the video | Replace                    |
| Salf abaals als but have no | Camera incline         Power supply not enough         Video signal fault         Bad connection of the video         Camera damaged         RS485 Bus bad connection                                                                                                    | Reinstall                  |
| Self-check ok, but have no  | Bad connection of the video                                                                                                    | Press to full connect      |
| Inlage                      | Probable causePower supply faultBad connection of the powerTransformer damagedMechanical failureCamera inclinePower supply not enoughVideo signal faultBad connection of the videoCamera damagedRS485 Bus bad connectionDome id setting is wrongProtocol setting is wrongBad connection of the videoPower supply not enoughSelf check errorBad connection of controlBad control of matrix                                                  | Replace                    |
| Salf abaak ak but aannat    | RS485 Bus bad connection                                                                                                    | Check the RS485 connection |
| sent-check ok but calillot  | Dome id setting is wrong                                                                                                    | Reselect                   |
| control                     | Probable causePower supply faultBad connection of the powerTransformer damagedMechanical failureCamera inclinePower supply not enoughVideo signal faultBad connection of the videoCamera damagedRS485 Bus bad connectionDome id setting is wrongProtocol setting is wrongBad connection of the videoPower supply not enoughSelf check errorBad connection of controlBad control of matrix                                                  | Reset and on power again   |
| Vagua imaga                 | Bad connection of the video         Camera damaged         RS485 Bus bad connection         Dome id setting is wrong         Protocol setting is wrong         Bad connection of the video         Power supply not enough                                                                                                    | Press to full connect      |
| vague inlage                | Power supply not enough                                                                                                    | Replace                    |
|                             | Self check error                                                                                                    | On power again             |
| On power cannot control     | Bad connection of control                                                                                                    | Press to full connect      |
|                             | Bad control of matrix                                                                                                    | On power again             |

# Appendix: Lightning Proof and Surge Signal Proof

The product adopts TVS lightning proof technology to prevent from damage by lightning strike below 1500 W and impulse signals such as surge; but it is also necessary to abide by the following precautions to ensure electrical safety based on practical circumstances:

- Keep the communication cables at least 50 meters away from high voltage equipment or cables.
- Make outdoor cable laying-out under eaves as possible as you can.
- In open area shield cables in steel tube and conduct a single point ground to the tube. Trolley wire is forbidden in such circumstances.
- In strong thunderstorm or high faradic zone (such as high voltage transformer substation), extra strong lightning proof equipment must be installed.
- Take the building lightning proof requirements into account to design the lightning proof and grounding of outdoor equipment and cable laying-out in accordance with the national and industrial standards.
- The system must be grounded with equal potentials. The earth ground connection must satisfy the anti-interference and electrical safety requirements and must not short circuited with high voltage electricity net. When the system is grounded separately, the resistance of down conductor should be
  - 4 and the sectional area of down conductor should be 25mm2 (refer to Figure 19).

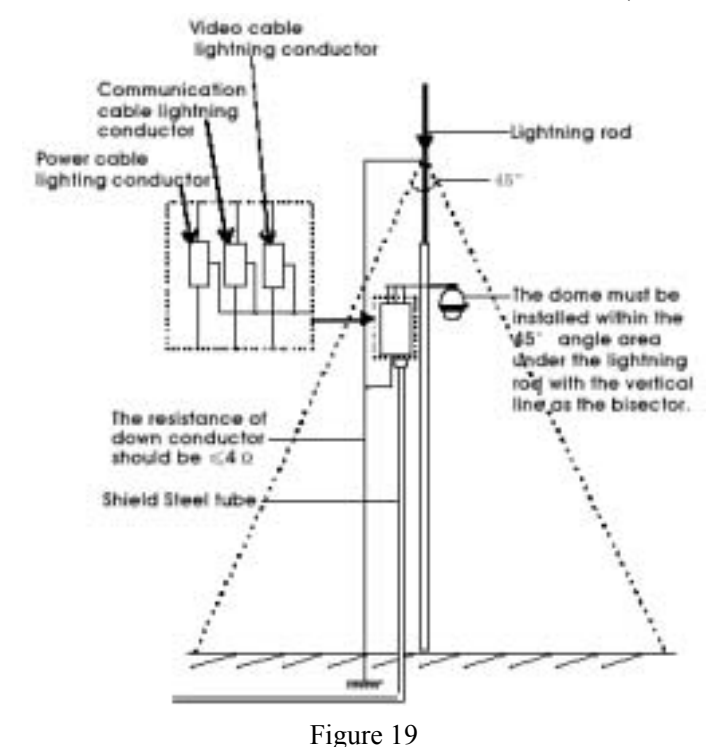

### Appendix : The Cleaning of Clear Down Cover

To obtain constant clear videos, user should clean the down cover periodically.

- Be cautious when cleaning. Hold the down cover ring only to avoid direct touch to the acrylic down cover. The acid sweat mark of fingerprint will corrode the coating of down cover and scratch on down cover will cause vague images.
- Use soft dry cloth or the substitute to clean the inner and outer surfaces.
- For hard contamination, use neutral detergent. Any cleanser for high grade furniture is applicable.

### Appendix : RS485 Bus Basic Knowledge

#### 1. Characteristics of RS485 Bus

As specified by RS485 standards, RS485 Bus is of half-duplex data transmission cables with characteristic impedance as 120 . The maximum load capacity is 32 unit loads (including main controller and controlled equipment).

#### 2. Transmission distances of RS485 Bus

When user selects the 0.56mm (24AWG) twisted pair wires as data transmission cable, the maximum theoretical transmitting distances are as follows:

| Baud Rate | Maximum Transmitting Distance |
|-----------|-------------------------------|
| 2400 Bps  | 1800m                         |
| 4800 Bps  | 1200m                         |
| 9600Bps   | 800m                          |

If user selects thinner cables, or installs the dome in an environment with strong electromagnetic interference, or connects lots of equipment to the RS485 Bus, the maximum transmitting distance will be decreased. To increase the maximum transmitting distance, do the contrary.

#### 3. Connection and termination resistor

The RS485 standards require a daisy-chain connection between the equipment. There must be termination resistors with 120 impedance at both ends of the connection (refer to Figure 20).

Please refer to Figure 21 for simple connection. "D" should not exceed 7m.

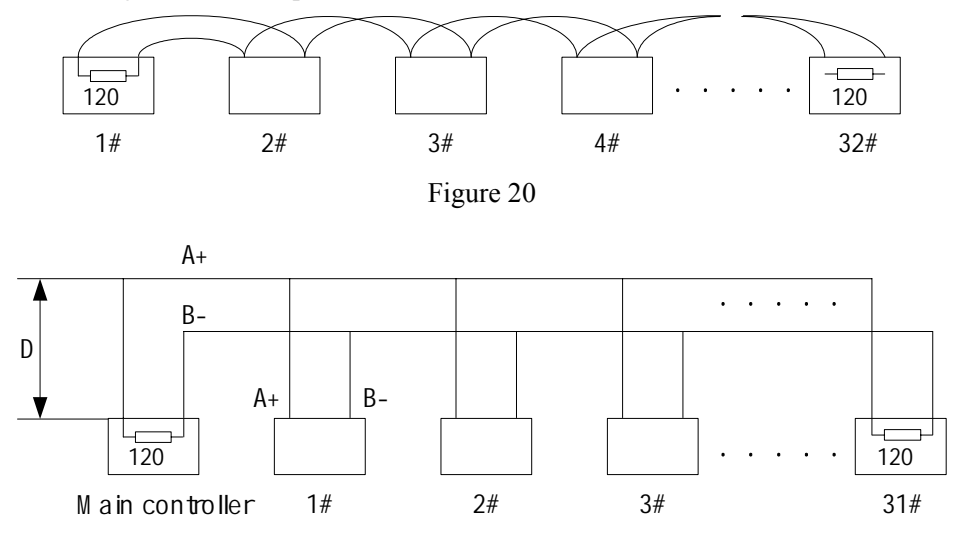

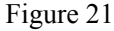

The connection of 120 termination resistor: The termination resistor is ready on the Protocol PCB.
There are two kinds of connection. Refer to the Protocol PCB jumper setting form (refer to Picture 2).
1) In the Picture it is the factory default connection. The jumper is seated on Pin2&Pin3 and the termination resistor is not connected.

2) when connecting the 120 termination resistor, user should plug the jumper on Pin1&Pin2. and the termination resistor is connected.

#### 4. Problems in practical connection

In some circumstances user adopts a star configuration in practical connection. The termination resistors must be connected to the two equipment that are farthest away from each other, such as equipment 1# and 15# in Picture 44. As the star configuration is not in conformity with the requirements of RS485 standards, problems such as signal reflections, lower anti-interference performance arise when the cables are long in the connection. The reliability of control signals is decreased with the phenomena that the dome does not respond to or just responds at intervals to the controller, or does continuous operation without stop (refer to Figure 22).

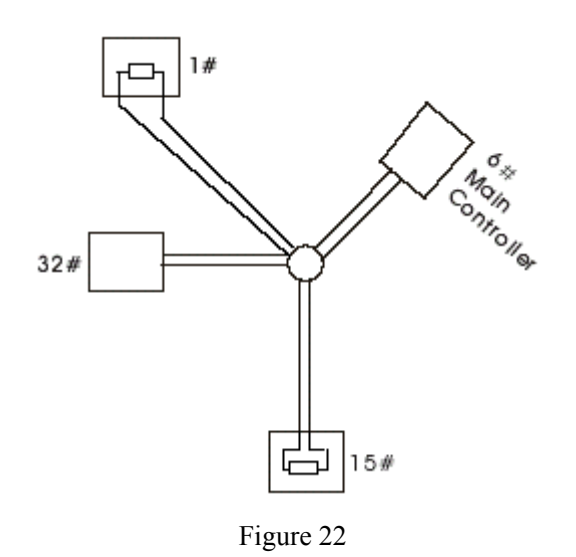

In such circumstances the factory recommends the usage of DR-HB16 RS485 distributor. The distributor can change the star configuration connection to the mode of connection stipulated in the RS485 standards. The new connection achieves reliable data transmission (refer to Figure 23).

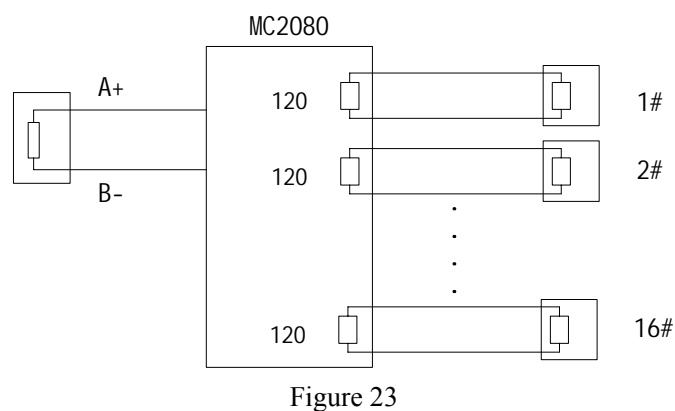

## Appendix

:

### Wire Diameter and Transmission Distance Comparison Chart

|                                                   | Wire diameter (mm) |            |             |              |
|---------------------------------------------------|--------------------|------------|-------------|--------------|
| Transmission<br>Distance<br>feet(m)<br>Power [VA] | 0.8000             | 1.000      | 1.250       | 2.000        |
| 10                                                | 283 ( 86 )         | 451 (137)  | 716 ( 218 ) | 1811 ( 551 ) |
| 20                                                | 141 ( 42 )         | 225 ( 68 ) | 358 ( 109 ) | 905 (275)    |
| 30                                                | 94 (28)            | 150 ( 45 ) | 238 ( 72 )  | 603 (183)    |
| 40                                                | 70 (21)            | 112 ( 34 ) | 179 ( 54 )  | 452 (137)    |
| 50                                                | 56 (17)            | 90 ( 27 )  | 143 ( 43 )  | 362 (110)    |

| 60  | 47 ( 14 ) | 75 (22)   | 119 ( 36 ) | 301 ( 91 ) |
|-----|-----------|-----------|------------|------------|
| 70  | 40 ( 12 ) | 64 (19)   | 102 ( 31 ) | 258 (78)   |
| 80  | 35 (10)   | 56 (17)   | 89 ( 27 )  | 226 ( 68 ) |
| 90  | 31 (9)    | 50 (15)   | 79 ( 24 )  | 201 ( 61 ) |
| 100 | 28 ( 8 )  | 45 (13)   | 71 (21)    | 181 ( 55 ) |
| 110 | 25 (7)    | 41 ( 12 ) | 65 ( 19 )  | 164 ( 49 ) |
| 120 | 23 (7)    | 37 (11)   | 59 (17)    | 150 ( 45 ) |
| 130 | 21 (6)    | 34 (10)   | 55 (16)    | 139 ( 42 ) |
| 140 | 20 ( 6 )  | 32 (9)    | 51 (15)    | 129 ( 39 ) |
| 150 | 18 (5)    | 30 (9)    | 47 ( 14 )  | 120 ( 36 ) |
| 160 | 17 (5)    | 28 ( 8 )  | 44 ( 13 )  | 113 ( 34 ) |
| 170 | 16(4)     | 26(7)     | 42 ( 12 )  | 106 ( 32 ) |
| 180 | 15(4)     | 25 (7)    | 39 (11)    | 100 ( 30 ) |
| 190 | 14 ( 4 )  | 23 (7)    | 37 (11)    | 95 ( 28 )  |
| 200 | 14 ( 4 )  | 22 ( 6 )  | 35 (10)    | 90 ( 27 )  |

**Operation Manual for Intelligent Speed Dome Camera** 

# **APPENDIX** : Wire Gauge Conversion Chart

| Bare wire diameter<br>metric size<br>( mm ) | AWG<br>(Approximate) | SWG<br>(Approximate) | Bare wire cross sectional<br>area<br>( mm <sup>2</sup> ) |
|---------------------------------------------|----------------------|----------------------|----------------------------------------------------------|
| 0.050                                       | 43                   | 47                   | 0.00196                                                  |
| 0.060                                       | 42                   | 46                   | 0.00283                                                  |
| 0.070                                       | 41                   | 45                   | 0.00385                                                  |
| 0.080                                       | 40                   | 44                   | 0.00503                                                  |
| 0.090                                       | 39                   | 43                   | 0.00636                                                  |
| 0.100                                       | 38                   | 42                   | 0.00785                                                  |
| 0.110                                       | 37                   | 41                   | 0.00950                                                  |
| 0.130                                       | 36                   | 39                   | 0.01327                                                  |
| 0.140                                       | 35                   |                      | 0.01539                                                  |
| 0.160                                       | 34                   | 37                   | 0.02011                                                  |
| 0.180                                       | 33                   |                      | 0.02545                                                  |
| 0.200                                       | 32                   | 35                   | 0.03142                                                  |
| 0.230                                       | 31                   |                      | 0.04115                                                  |

| <b>Operation Manual for Intelligent Speed Dome Camera</b> |    |    |         |
|-----------------------------------------------------------|----|----|---------|
| 0.250                                                     | 30 | 33 | 0.04909 |
| 0.290                                                     | 29 | 31 | 0.06605 |
| 0.330                                                     | 28 | 30 | 0.08553 |
| 0.350                                                     | 27 | 29 | 0.09621 |
| 0.400                                                     | 26 | 28 | 0.1237  |
| 0.450                                                     | 25 |    | 0.1602  |
| 0.560                                                     | 24 | 24 | 0.2463  |
| 0.600                                                     | 23 | 23 | 0.2827  |
| 0.710                                                     | 22 | 22 | 0.3958  |
| 0.750                                                     | 21 |    | 0.4417  |
| 0.800                                                     | 20 | 21 | 0.5027  |
| 0.900                                                     | 19 | 20 | 0.6362  |
| 1.000                                                     | 18 | 19 | 0.7854  |
| 1.250                                                     | 16 | 18 | 1.2266  |
| 1.500                                                     | 15 |    | 1.7665  |
| 2.000                                                     | 12 | 14 | 3.1420  |

2.500

3.000

4.9080

7.0683